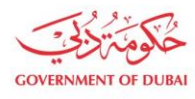

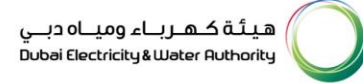

# Supplier Enrolment -Foreign Suppliers (Outside UAE)

USER MANUAL

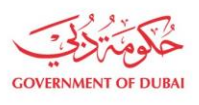

هيئة كهرباء ومياه دبي Dubai Electricity & Water Authority

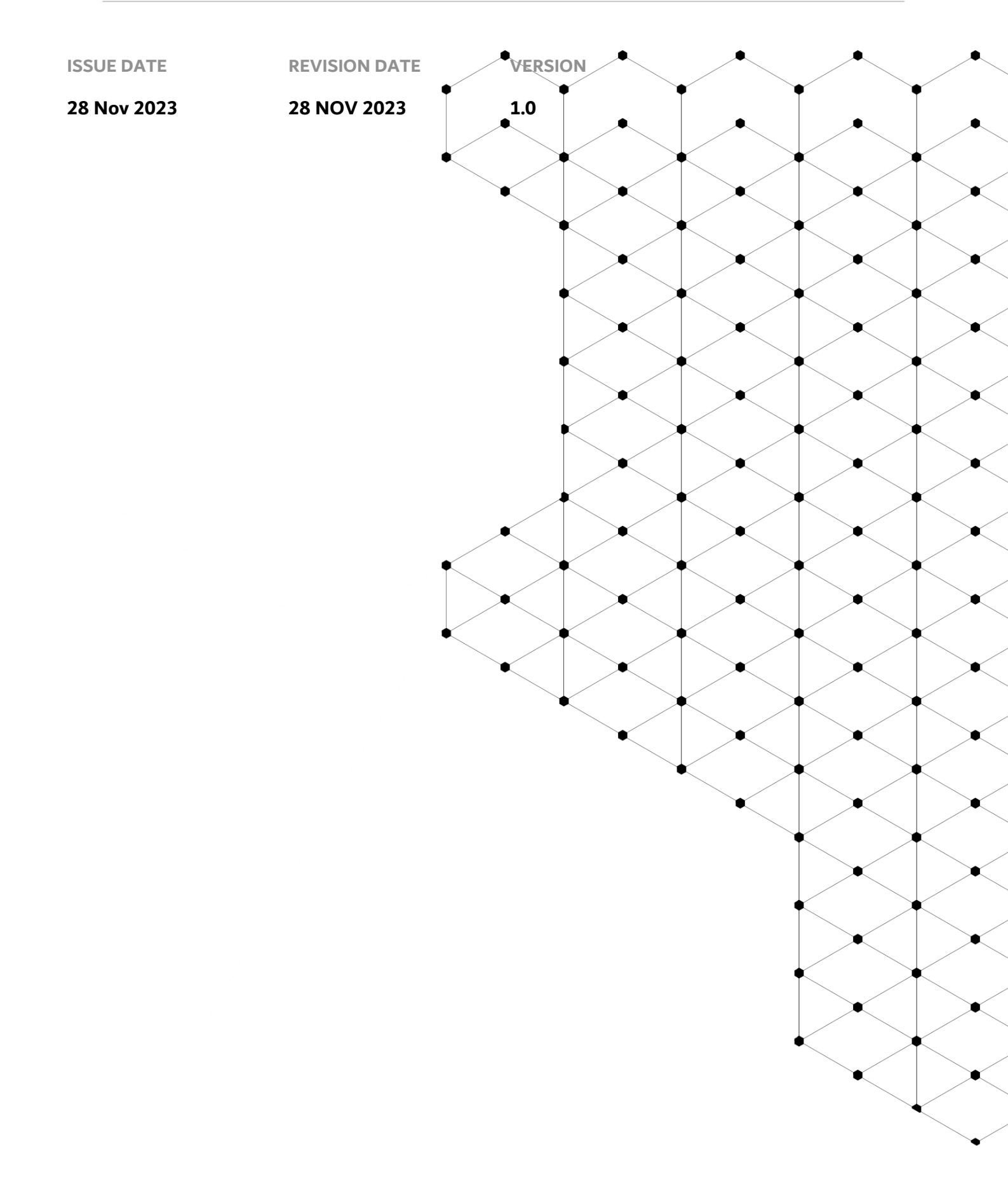

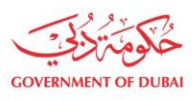

# Overview

The objective of this Tutorial is to learn the DEWA SAP Vendor Registration Processes – Foreign Vendor (Tender Purchase and Non-Tender Purchase), different types of registration process, tracking the application and resubmit the application in case sent for clarification.

Difference between Tender Purchase and Non-Tender Purchase is as given below :

| Tender Purchase Vendor                             | Non-Tender Purchase Vendor                         |
|----------------------------------------------------|----------------------------------------------------|
| For Tender Purchase Quotation can be apply before  | Non-Tender vendor didn't get access for bidding    |
| vendor creation.                                   | before approval                                    |
| Vendor BP get create before Approval of            | Vendor BP get create after approval of Application |
| Application                                        |                                                    |
| Till Application Final Approval – Purchase         | Purchase Organization get create only after final  |
| Organization is remained in Blocked status; it get | approval                                           |
| unblocked after approval.                          |                                                    |

# **1.1 Service features**

- 1. Supplier and Admin Registration Foreign Vendor (Non-Tender Purchase)
  - a. Company & Trade License Details
  - b. Other Company and Admin Details
  - c. User Details
  - d. Product Details
  - e. Document Uploads
- 2. Supplier and Admin Registration Foreign Vendor (Tender Purchase)
  - a. Company & Trade License Details
  - b. Other Company and Admin Details
  - c. User Details
  - d. Product Details
  - e. Document Uploads

# **1.2** How to request

New Supplier Registration is an enhanced service on SRM portal for new supplier registration.

User can use <u>https://www.dewa.gov.ae/en/supplier</u> to access the dewa webpage.

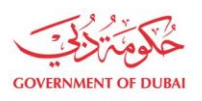

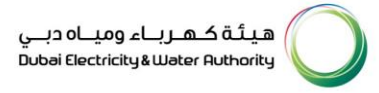

#### **1.2.1** Supplier and Admin Registration – Foreign Vendor (Non - Tender Purchase)

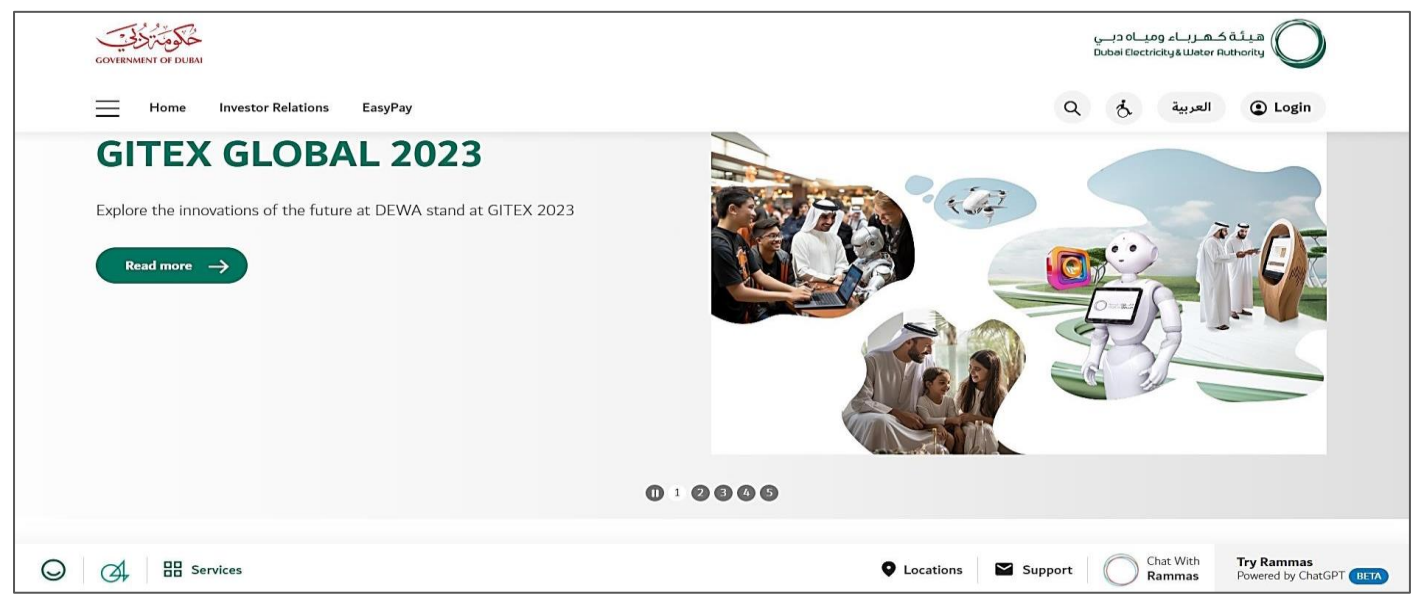

User Action: User can use https://www.dewa.gov.ae/en/supplier link to access this portal

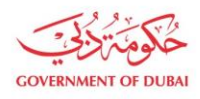

هيئة كهرباء ومياه دبي Dubai Electricity&Water Authority

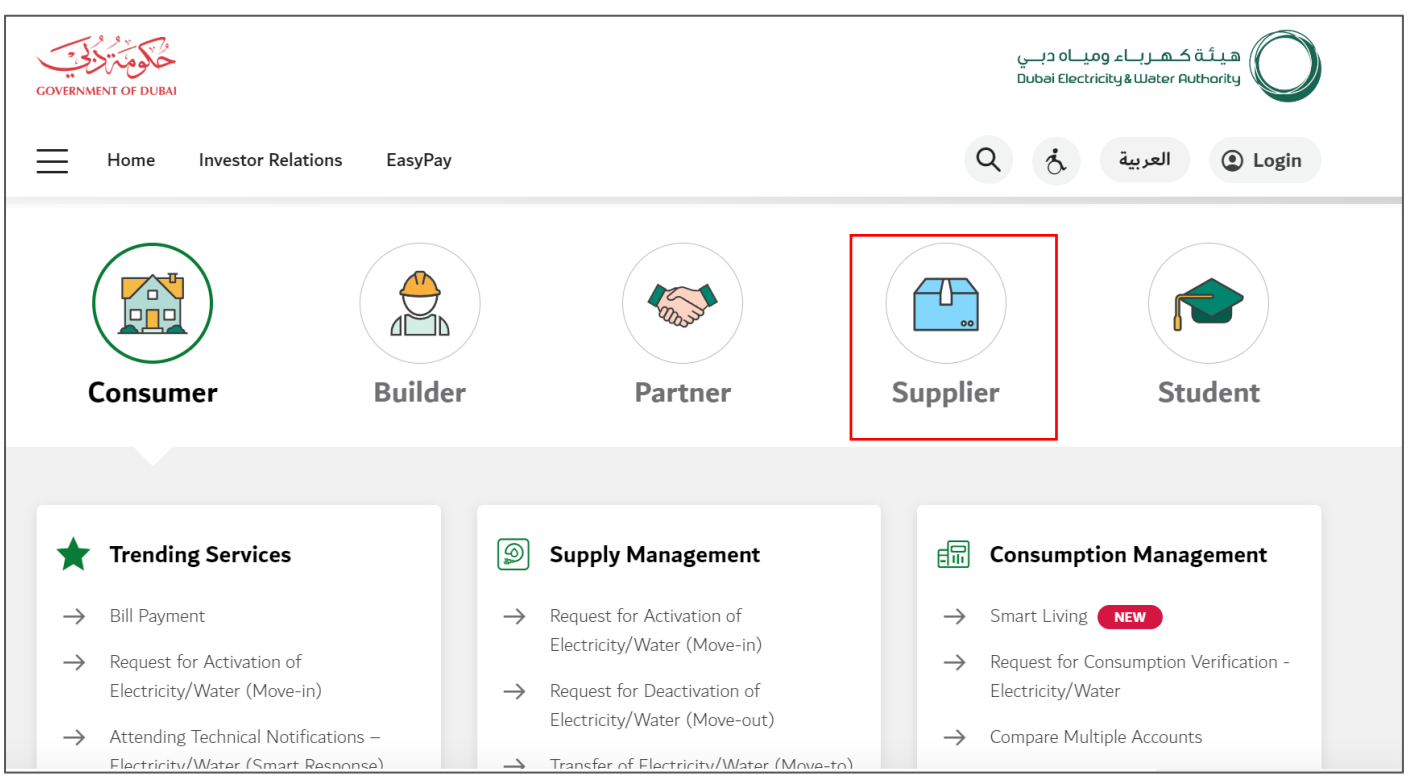

User Action: Scroll down and click on Supplier to access the supplier portal.

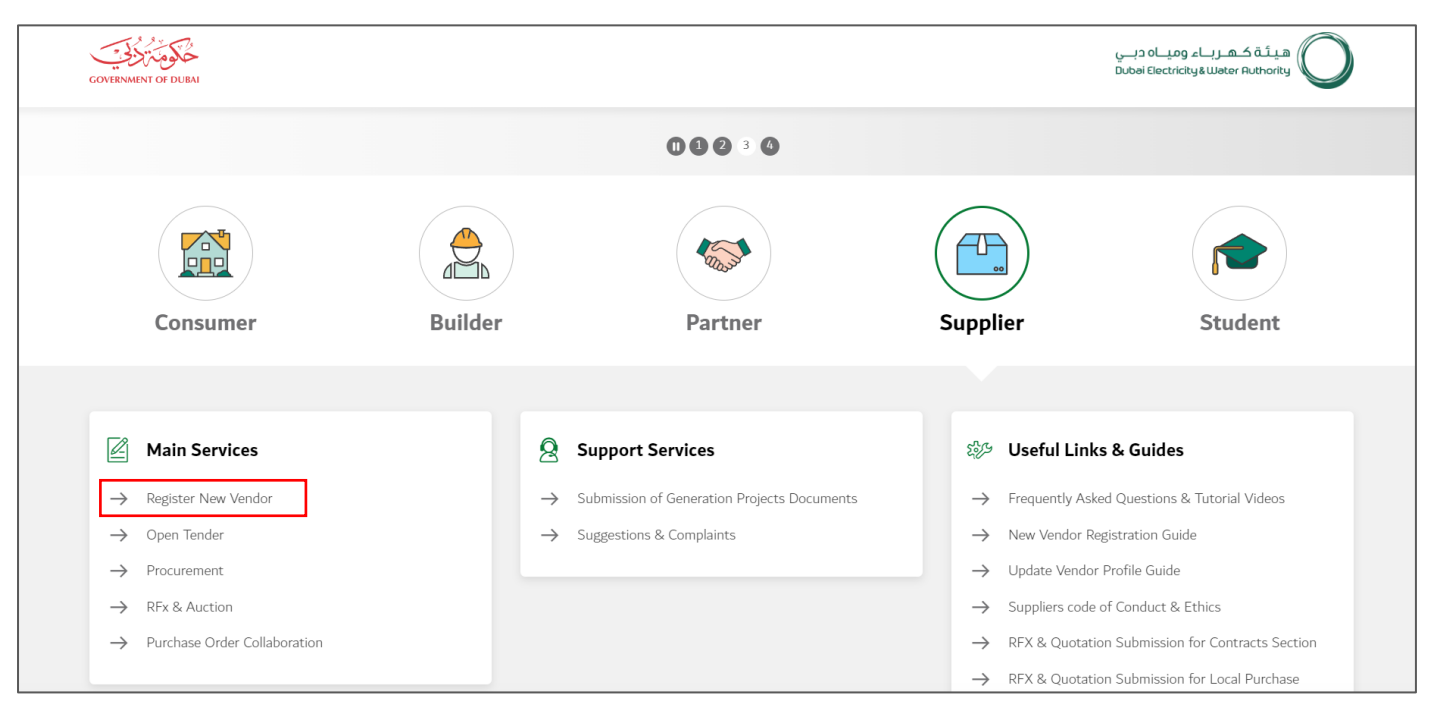

User Action: Click on Register New Vendor Service to register new vendor. This will open Enrollement Page.

#### 1.2.1.1 Company & Trade License Details

In this section user must enter the details of the company and trade license.

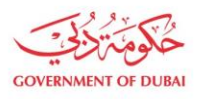

|                                                                                                |                                                                                                    | Create an Account                                                      |                                                                                                    |                                                                              |
|------------------------------------------------------------------------------------------------|----------------------------------------------------------------------------------------------------|------------------------------------------------------------------------|----------------------------------------------------------------------------------------------------|------------------------------------------------------------------------------|
|                                                                                                | All fi                                                                                                    | ields are mandatory, unless marked opt                                 | ional                                                                                                    |                                                                              |
| 0                                                                                              |                                                                                                    |                                                                        |                                                                                                    |                                                                              |
| Company & Trade License Details<br>Basic information of the Company &<br>Trade License details | Other Company & Admin Details<br>Additional details of the Company<br>details of the Company Administrator | User Details<br>Users who coordinate with DEWA on<br>behalf of company | Product Details<br>Details of products available in stock<br>for Exclusive & Non-Exclusive Agent or<br>Distributors | Document Uploads<br>All documents that are to be uploaded<br>for the process |
|                                                                                                | Details of the o                                                                                           | company                                                                |                                                                                                    |                                                                              |
|                                                                                                | Company Full Name                                                                                          |                                                                        |                                                                                                    |                                                                              |
|                                                                                                | Westrock Pvt Ltd                                                                                           |                                                                        |                                                                                                    |                                                                              |
|                                                                                                | i) Company Full Name as                                                                                    | per Trade License                                                      |                                                                                                    |                                                                              |
|                                                                                                | Street Name                                                                                                |                                                                        |                                                                                                    |                                                                              |
|                                                                                                | Unit no. 25, Apurav Ir                                                                                     | ndustrial Estate                                                       |                                                                                                    |                                                                              |
|                                                                                                | Country                                                                                                    |                                                                        |                                                                                                    |                                                                              |
|                                                                                                |                                                                                                    |                                                                        | ~                                                                                                    |                                                                              |
|                                                                                                | City                                                                                                    | PO Box/Postal Cod                                                      | e                                                                                                    |                                                                              |
|                                                                                                | City                                                                                                    | PO Box/Postal Co                                                       | de                                                                                                    |                                                                              |
|                                                                                                |                                                                                                    | ,                                                                      |                                                                                                    |                                                                              |

User Action: Enter the Company Full Name and the Street Name for the company.

| Company Full Name                         |   |
|-------------------------------------------|---|
| Westrock Pvt Ltd                          |   |
| i) Company Full Name as per Trade License |   |
| Street Name                               |   |
| Unit no. 25, Apurav Industrial Estate     |   |
|                                           |   |
| Country<br>India                          | ~ |
| Country<br>India<br>rectand<br>India      | ~ |
| Country<br>India<br>India<br>India        | ~ |
| Country India India Indonesia Iran        | ~ |

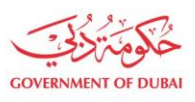

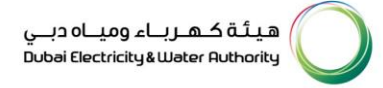

| User Action: Select Foreign Country for ex | <b>. India</b> as user i | is registering for a | Foreign Vendor. |
|--------------------------------------------|--------------------------|----------------------|-----------------|
|--------------------------------------------|--------------------------|----------------------|-----------------|

| City                                                                            |                                                              | PO Box/Postal Code |  |
|---------------------------------------------------------------------------------|--------------------------------------------------------------|--------------------|--|
| Mumbai                                                                          |                                                              | 401201             |  |
| Company Telep                                                                   | hone                                                         | Extension          |  |
| +91 🗸                                                                           | 226451                                                       | Extension          |  |
| () eg:4XXXXXX                                                                   | X<br>(Optional)                                              |                    |  |
| () eg:4XXXXXX                                                                   | X (Ontional)                                                 |                    |  |
| Mobile Number                                                                   | x<br>( <b>Optional)</b><br>9895123456                        |                    |  |
| (i) eg:4XXXXXX<br>Mobile Number<br>+91 ~<br>(i) eg:5XXXXXXX                     | x<br>( <b>Optional)</b><br>9895123456<br>X                   |                    |  |
| () eg:4XXXXXX<br>Mobile Number<br>+91 ~<br>() eg:5XXXXXX<br>E-mail              | x<br>( <b>Optional)</b><br>9895123456<br>X                   |                    |  |
| () eg:4XXXXXX<br>Mobile Number<br>+91 ~<br>() eg:5XXXXXX<br>E-mail<br>yourname@ | x<br><b>(Optional)</b><br>9895123456<br>X<br>companyname.com |                    |  |

**User Action:** Enter City Name. For ex., Mumbai. Also enter PO Box/ Postal Code of the City, the Company Telephone Number, Mobile Number, Company Email Address

| yourname@      | companyname.com                     |         |  |
|----------------|-------------------------------------|---------|--|
| i) Only Compa  | any E-mail address is allowed       |         |  |
| Are you regist | ering for Tender Purchase           |         |  |
| Yes            | No                                  |         |  |
| Are you regist | ering for HR Training related Procu | rement? |  |
| Yes            | No No                               |         |  |

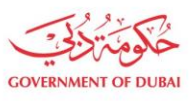

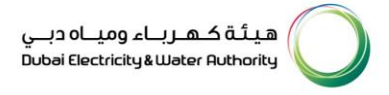

**User Action:** Select Radio Button as "No" for both questions as user is registering for Non-Tender Purchase and Non-HR Training Vendor.

| $\sim$                              |                                      |       |
|-------------------------------------|--------------------------------------|-------|
| Yes  No                             |                                      |       |
| Are you registering for HR Training | related Procurement?                 |       |
| Yes No                              |                                      |       |
|                                     |                                      |       |
| Details of Foreign U                | nique ID                             |       |
| Issuing Authority                   |                                      |       |
| Government of India                 |                                      |       |
| Foreign Unique ID                   |                                      | )     |
| 37458323                            |                                      |       |
|                                     |                                      | ]     |
| Foreign Unique ID - Date of Issue   | Foreign Unique ID - Date of Ex       | cpiry |
| 01/11/2022                          | 31/10/2028                           | :::   |
| le this company in any way is owned | for related to one of DEWA Employee? |       |
| Ves No                              |                                      |       |
|                                     |                                      |       |
|                                     |                                      |       |
| Sa                                  | ave and Continue                     |       |

**User Action:** You can enter issuing authority name who has issued foreign unique ID to vendor. Provide Foreign Unique ID of the vendor with Issue date and Expiry date

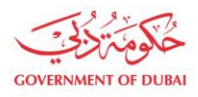

| re you registering for HR Traini | ng related Pi | rocurement?                 |        |
|----------------------------------|---------------|-----------------------------|--------|
| Yes No                           |               |                             |        |
|                                  |               |                             |        |
| Details of Foreign               | Unique        | ID                          |        |
| ssuing Authority                 |               |                             |        |
| Government of India              |               |                             |        |
| oreign Unique ID                 |               |                             |        |
| 37458323                         |               |                             |        |
| oreign Unique ID - Date of Issue | 9             | Foreign Unique ID - Date of | Expiry |
| 01/11/2022                       |               | 31/10/2028                  | 1      |
| s this company in any way is own | ed or relate  | d to one of DEWA Employee?  |        |
|                                  |               |                             |        |
| Yes No                           |               |                             |        |

**User Action:** Select Radio button as "No" if the company is not owned by DEWA employee. And click on **Save and continue** button

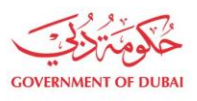

Г

#### 1.2.1.2 Other Company and Admin Details

In this section user must provide Company Sponsor and Admin. Here User must follow the two step Verification process for Admin and other users such as Email and Mobile Verification.

|                                                                                                |                                                                                                    | Create an Account                                                      |                                                                                                    |                                                                              |
|------------------------------------------------------------------------------------------------|----------------------------------------------------------------------------------------------------|------------------------------------------------------------------------|----------------------------------------------------------------------------------------------------|------------------------------------------------------------------------------|
|                                                                                                | All f                                                                                                    | ields are mandatory, unless marked op                                  | tional                                                                                                    |                                                                              |
| <b>v</b>                                                                                       | 0                                                                                                    |                                                                        |                                                                                                    |                                                                              |
| Company & Trade License Details<br>Basic information of the Company &<br>Trade License details | Other Company & Admin Details<br>Additional details of the Company<br>details of the Company Administrator | User Details<br>Users who coordinate with DEWA on<br>behalf of company | Product Details<br>Details of products available in stock<br>for Exclusive & Non-Exclusive Agent or<br>Distributors | Document Uploads<br>All documents that are to be uploaded<br>for the process |
|                                                                                                | Additional Co                                                                                              | mpany Details                                                          |                                                                                                    | 7                                                                            |
|                                                                                                | Web URL (Optional)                                                                                         |                                                                        |                                                                                                    |                                                                              |
|                                                                                                | Company Activity                                                                                           |                                                                        |                                                                                                    |                                                                              |
|                                                                                                | Supply and Services                                                                                        |                                                                        | ~                                                                                                    |                                                                              |
|                                                                                                | Category                                                                                                   |                                                                        |                                                                                                    |                                                                              |
|                                                                                                | Generator × Ga                                                                                             | askets ×                                                               | ~                                                                                                    |                                                                              |
|                                                                                                | Gear unit for inc                                                                                          | dust                                                                   |                                                                                                    |                                                                              |
|                                                                                                |                                                                                                    |                                                                        |                                                                                                    |                                                                              |
|                                                                                                |                                                                                                    |                                                                        |                                                                                                    |                                                                              |
|                                                                                                |                                                                                                    |                                                                        |                                                                                                    |                                                                              |
|                                                                                                | Passport Number                                                                                            |                                                                        |                                                                                                    |                                                                              |

**User Action:** Enter Company **Web URL**. Select **Company Activity** from dropdown list. For ex., Supply and Services and **Category** for company, for ex., Software Client Oper.

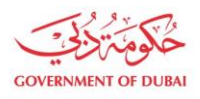

| Generator X Gaskets         | Gear un  | it for indust $	imes$ | $\sim$ |
|-----------------------------|----------|-----------------------|--------|
|                             |          |                       |        |
| Details for Comp            | any Admi | nistrator             |        |
| Do you have Emirates ID Num | her?     |                       |        |
|                             | Der.     |                       |        |
| V Yes                       |          |                       |        |
| Passnort Number             |          |                       |        |
| 723//5//312                 |          |                       |        |
| 223434312                   |          |                       |        |
| Passport Issue Date         |          | Passport Expiry Date  |        |
| 30/10/2018                  |          | 29/11/2028            | [:::]  |
|                             |          |                       |        |
| Admin First Name            |          | Admin Last Name       |        |
|                             | 1 /      |                       |        |
| Admin First Name            |          | Admin Last Name       |        |

**User Action:** Select Radio button as "Yes" if Admin is having Emirate Id else Admin can be registered with Passport details as well. Enter Emirate Id number and Select Passport Issue & Expiry Date.

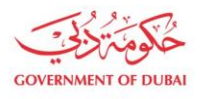

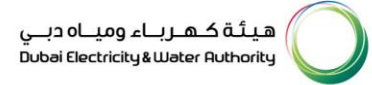

| Passport Number                                                                                |                      |      |  |
|------------------------------------------------------------------------------------------------|----------------------|------|--|
| Z23454312                                                                                      |                      |      |  |
| Passport Issue Date                                                                            | Passport Expiry Date |      |  |
| 30/10/2018                                                                                     | 29/11/2028           | :::: |  |
| Admin First Name                                                                               | Admin Last Name      |      |  |
|                                                                                                |                      |      |  |
| Rahul<br>Designation                                                                           | Jain                 |      |  |
| Rahul  Designation  MANAGING PARTNER  MANAGING PARTNER                                         | Jain                 | ~    |  |
| Rahul  Designation  MANAGING PARTNER  MANAGING PARTNER  MARKETING EXECUTIVE  MARKETING MANAGEP | Jain                 | ~    |  |
| Rahul  Designation  MANAGING PARTNER  MANAGING PARTNER  MARKETING EXECUTIVE  MARKETING MANAGER | Jain                 |      |  |

User Action: Enter First and Last Name. Select Designation for Admin from dropdown list. For ex. Managing Partner

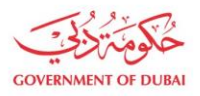

| Admin First Nam  | le                   | Admin Last Name |        |  |
|------------------|----------------------|-----------------|--------|--|
| Rahul            |                      | Jain            |        |  |
| Designation      |                      |                 |        |  |
| MANAGING F       | PARTNER              |                 | $\sim$ |  |
| Mobile Number    |                      |                 |        |  |
| +91 🗸            | Mobile Number        |                 |        |  |
|                  | ess to all services? |                 |        |  |
| Do you need acco |                      |                 |        |  |

User Action: Provide Admin E-mail address and click on Verify button. User will receive OTP on given Email address.

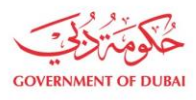

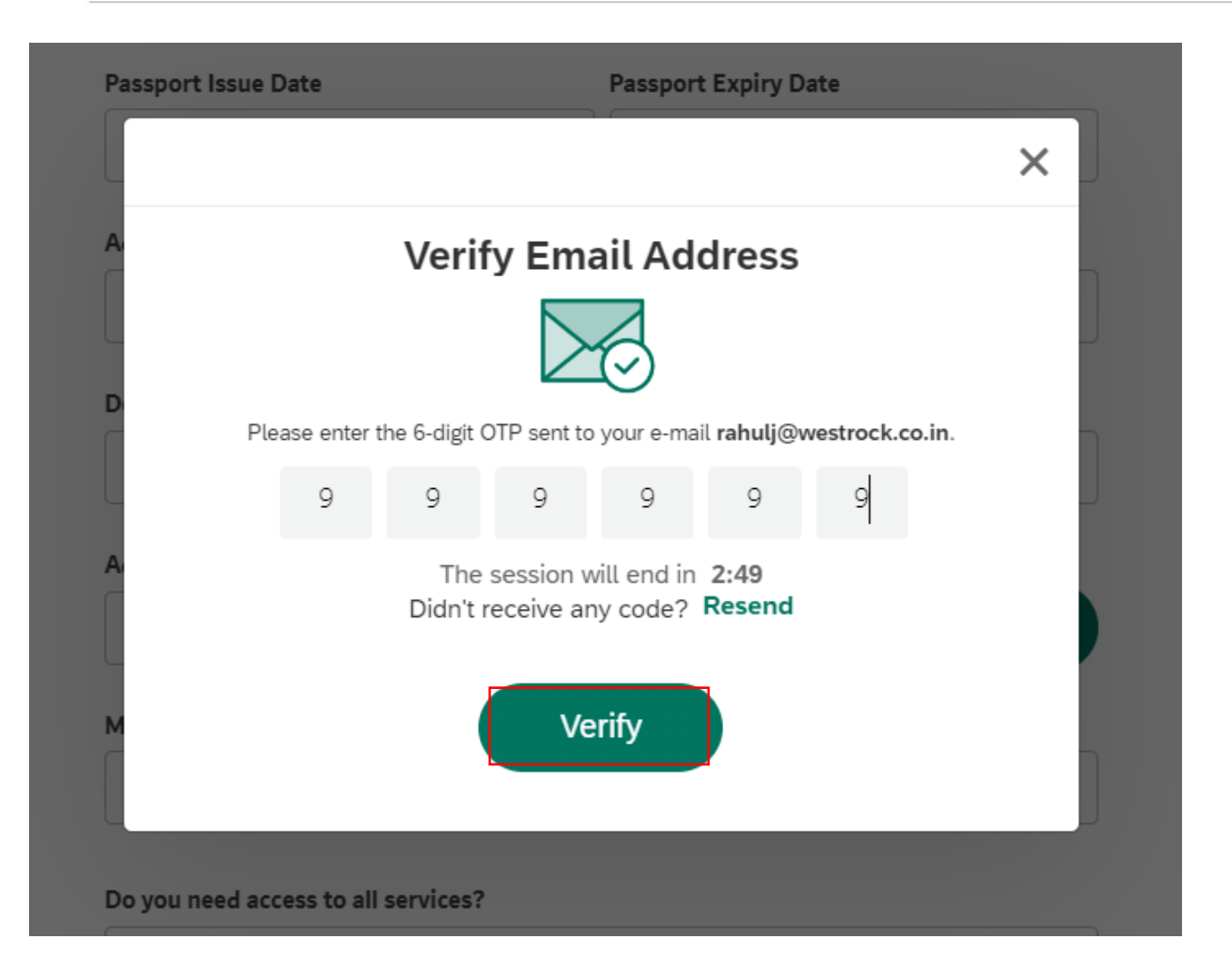

User Action: User must pass OTP received on email and click on Verify button

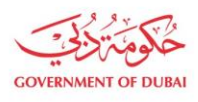

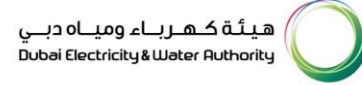

| 30/10/2018         |                | 29/11/2028   |   |        |
|--------------------|----------------|--------------|---|--------|
| Admin F            |                |              | × |        |
| Rahul              | (~             | $\mathbf{b}$ |   |        |
| Designa            |                |              |   |        |
| MAN                | Succ           | ess          |   | $\sim$ |
|                    | Email verified | successfully |   |        |
| Admin E            |                |              |   |        |
| rahulj             | 01             | к            |   |        |
| Mobile I           |                |              |   |        |
| +91 V Mobile Numbe | er             |              |   |        |

**User Action:** Click OK button on Successful verification.

| Admin E-mail                        |                   |
|-------------------------------------|-------------------|
| rahulj@westrock.co.in               | ✓ Verified        |
| Mobile Number                       |                   |
| +91 ~ 9895123123                    |                   |
| Do you need access to all services? |                   |
| Yes                                 | ~                 |
| Letter from the Company             | Download Template |

User Action: Enter Admin Mobile number. If vendor need access to all services – Select "Yes" otherwise select "No".

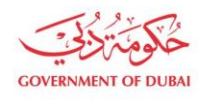

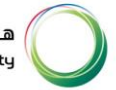

| Yes                                                | $\sim$                 |
|----------------------------------------------------|------------------------|
| Letter from the Company                            | Download Template      |
| Upload your File                                   |                        |
| (j) Supported File Types: PNG,JPG,PDF(Up to 5 MB)  |                        |
| PDF Letter of Company.pdf 0.066MB                  | ×                      |
| Passport Copy<br>Upload your File                  |                        |
| Supported File Types: PNG,JPG,PDF(Up to 5 MB)      |                        |
| PDF Passport.pdf<br>0.066MB                        | ×                      |
| I have read and understood the Terms and Condition | ıs <mark>of Use</mark> |
|                                                    |                        |

**User Action:** User must attach Admin Employee ID or Letter from the company as a proof as well as Passport Copy. Click on Upload your File button to attach the document.Click on Terms and Conditions hyperlink to read the clauses.

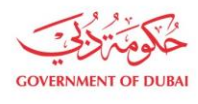

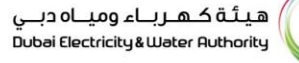

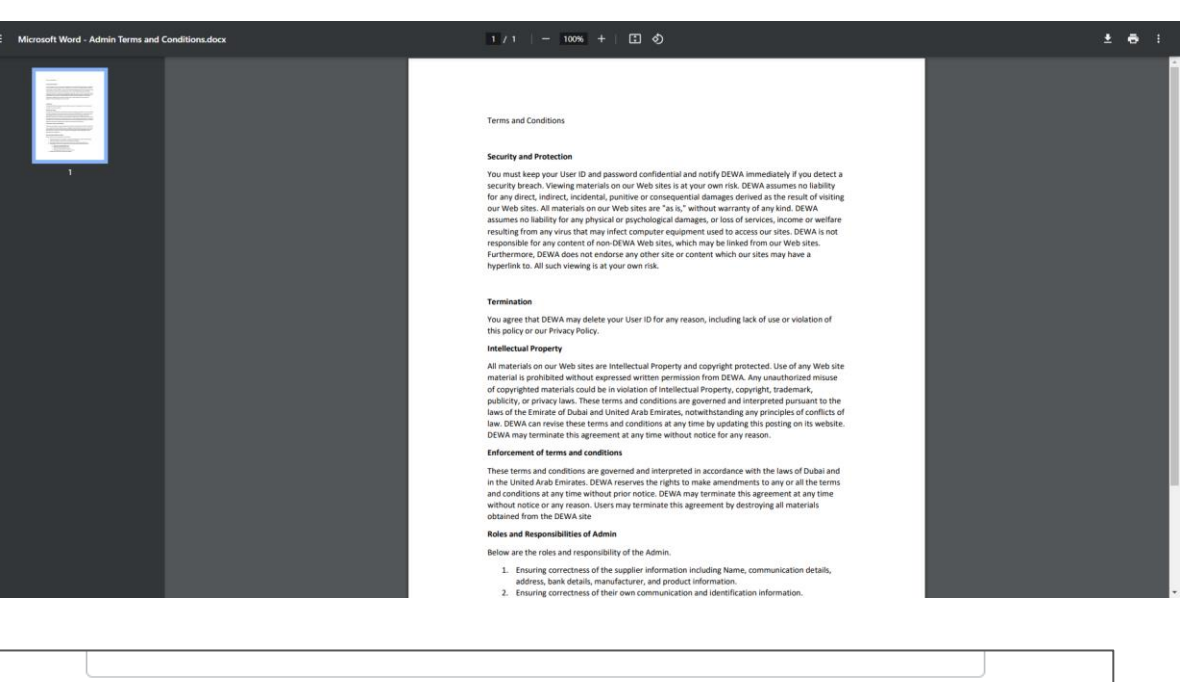

| Upload your File                                                                  | Download Template |
|-----------------------------------------------------------------------------------|-------------------|
| Supported File Types: PNG,JPG,PDF(Up to 5 N     Letter of Company.pdf     0.066MB | в)                |
| Passport Copy Upload your File                                                    | P)                |
| PDF Passport.pdf<br>0.066MB                                                       | ×                 |
| I have read and understood the Terms and Back                                     | Conditions of Use |

User Action: Select Checkbox to accept the conditions and click on Next button to move on next page.

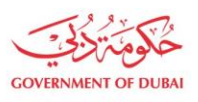

هيئة كهرباء ومياه دبـي Dubai Electricity&Water Authority

#### 1.2.1.3 User Details

Information: In this section user can add single or multiple Users by providing their details.

|                                                                                                |                                                                                                    | Create a                              | n Account                                 |                                                                                  |                                                         |                                                                              |  |
|------------------------------------------------------------------------------------------------|----------------------------------------------------------------------------------------------------|---------------------------------------|-------------------------------------------|----------------------------------------------------------------------------------|---------------------------------------------------------|------------------------------------------------------------------------------|--|
| All fields are mandatory, unless marked optional                                               |                                                                                                    |                                       |                                           |                                                                                  |                                                         |                                                                              |  |
| <b>v</b>                                                                                       | <b>.</b>                                                                                                   |                                       |                                           |                                                                                  |                                                         |                                                                              |  |
| Company & Trade License Details<br>Basic information of the Company &<br>Trade License details | Other Company & Admin Details<br>Additional details of the Company<br>details of the Company Administrator | User<br>Users who coordi<br>behalf or | Details<br>nate with DEWA on<br>f company | Product Det<br>Details of products ava<br>for Exclusive & Non-Exc<br>Distributor | <b>ails</b><br>ilable in stock<br>lusive Agent or<br>'s | Document Uploads<br>All documents that are to be uploaded<br>for the process |  |
|                                                                                                | Contact Person                                                                                             | 1                                     |                                           | Ŵ                                                                                |                                                         |                                                                              |  |
|                                                                                                | Do you have Emirates ID                                                                                    | Number?                               |                                           |                                                                                  |                                                         |                                                                              |  |
|                                                                                                | Yes N                                                                                                    | lo                                    |                                           |                                                                                  |                                                         |                                                                              |  |
|                                                                                                | Passnort Number                                                                                            |                                       |                                           |                                                                                  |                                                         |                                                                              |  |
|                                                                                                | U1231234                                                                                                   |                                       |                                           |                                                                                  |                                                         |                                                                              |  |
|                                                                                                |                                                                                                    |                                       |                                           |                                                                                  |                                                         |                                                                              |  |
|                                                                                                | Passport Issue Date                                                                                        |                                       | Passport Expiry Da                        | te                                                                               |                                                         |                                                                              |  |
|                                                                                                | 50/11/2010                                                                                                 |                                       | 50/11/2020                                |                                                                                  |                                                         |                                                                              |  |
|                                                                                                | First Name                                                                                                 |                                       | Last Name                                 |                                                                                  |                                                         |                                                                              |  |
|                                                                                                | Rahul                                                                                                    |                                       | Roy                                       |                                                                                  |                                                         |                                                                              |  |
|                                                                                                | E-mail                                                                                                    |                                       |                                           |                                                                                  |                                                         |                                                                              |  |
|                                                                                                | rahulr@westrock.com                                                                                        |                                       |                                           |                                                                                  |                                                         |                                                                              |  |

**User Action :** Select appropriate radio button with which user want to fill up the details. For ex., "No" to register user with passport details. Enter passport details of a User. Select Passport Issue Date and Expiry Date. Enter First and Last Name of a User, Email address and Mobile number of the User.

#### Role details:

- **Bidder** This role allows access to services related to RFX response submission. If required alternate quotations, you required to create multiple user under contact person for same RFX.
- **Procurement** This role allows access to services related to operational procurement including PO acknowledgement, Advance Shipment Notification creation, Good receipt status, Invoice Submission.
- **GIS** This allow access to submit As is build drawing submission on supplier portal.
- Site Note Consultant This role allows access to services which display information related to ongoing Site Projects.
- Site Note Contractor This role allows access to services which display information related to ongoing Site Projects.

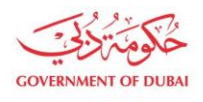

| rahulr@westrock.com    |        |
|------------------------|--------|
|                        |        |
| Mobile Number          |        |
| +91 🗸 9895123123       |        |
| (i) eg:5XXXXXXX        |        |
|                        |        |
| User Role              |        |
| BIDDER × PROCUREMENT × | $\sim$ |
| BIDDER                 |        |
| GIS                    |        |
| PROCUREMENT            |        |
| SITE CONSULTANT        |        |
|                        |        |
| SITE CONTRACTOR        |        |

User Action: Select Role for user from dropdown list. For ex., BIDDER & PROCUREMENT.

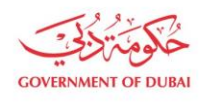

| rahulr@westr                                                               | ock.com                                             |   |
|----------------------------------------------------------------------------|-----------------------------------------------------|---|
| Aobile Number                                                              |                                                     |   |
| +91 🗸                                                                      | 9895123123                                          |   |
| i) eg:5XXXXXXX                                                             |                                                     |   |
| User Role                                                                  |                                                     |   |
| $_{\rm BIDDER}$ $\times$                                                   | PROCUREMENT ×                                       | ~ |
| Designation<br>BRAND MAN                                                   | AGER                                                | ~ |
| Designation<br>BRAND MAN                                                   | AGER                                                | ~ |
| Designation<br>BRAND MAN<br>Passport Copy                                  | AGER                                                | ~ |
| Designation<br>BRAND MAN<br>Passport Copy<br>Upload y                      | AGER                                                | ~ |
| Designation<br>BRAND MAN<br>Passport Copy<br>Upload y<br>() Supported File | AGER<br>YOUR File<br>Types: PNG,JPG,PDF(Up to 5 MB) | ~ |
| Designation<br>BRAND MAN<br>Passport Copy<br>Upload y<br>() Supported File | AGER<br>Your File<br>Types: PNG,JPG,PDF(Up to 5 MB) | ~ |

User Action: Select Designation for user from dropdown list. For ex. Brand Manager

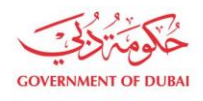

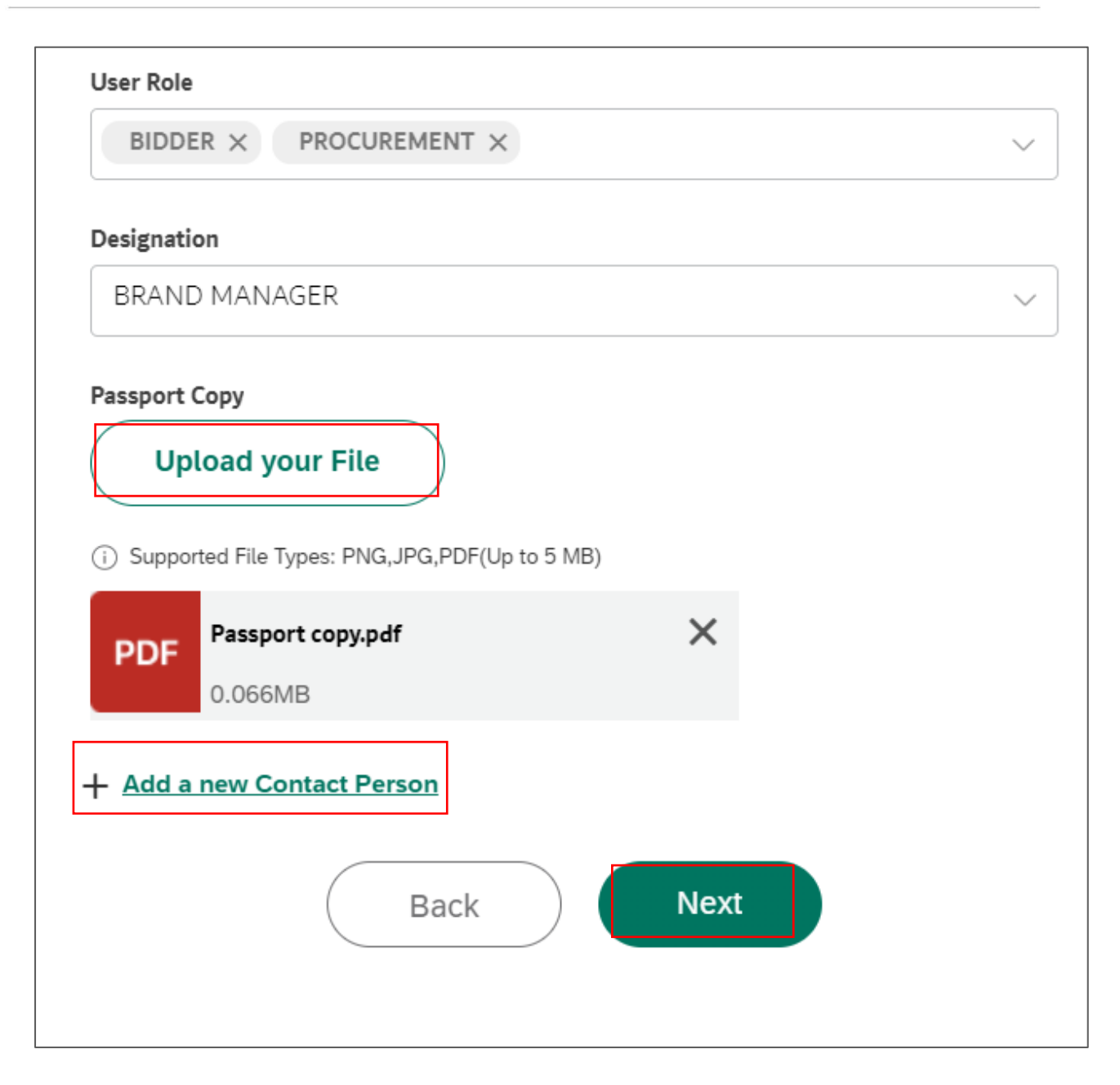

**User Action:** Click on Upload your File button to add supporting documents of a user. Click on Add a new Contact Person. Otherwise click on Next button to move on next page.

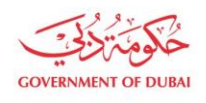

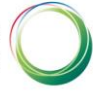

| Contact Person 2                |                      | Ŵ      |
|---------------------------------|----------------------|--------|
| Do you have Emirates ID Number? |                      |        |
| Yes No                          |                      |        |
| Passport Number                 |                      |        |
| U1212132                        |                      |        |
| Passport Issue Date             | Passport Expiry Date |        |
| 15/11/2023                      | 14/11/2029           |        |
| First Name                      | Last Name            |        |
| Suresh                          | Vaidya               |        |
| E-mail                          |                      |        |
| E-mail                          |                      |        |
| Mobile Number                   |                      |        |
| +91 v 9890123123                |                      |        |
| (i) eg:5XXXXXXX                 |                      |        |
| User Role                       |                      |        |
| SITE CONSULTANT $\times$        |                      | $\sim$ |
| SITE CONSULTANT ×               |                      |        |

User Action: Enter Contact Person 2 details

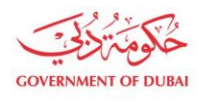

| SITE CONSULTANT X                                                                                   |     | ~ |
|----------------------------------------------------------------------------------------------------|-----|---|
| Designation                                                                                         |     |   |
| BUSINESS CONSULTANT                                                                                 | ,   | ~ |
| Passport Copy Upload your File  Supported File Types: PNG, JPG, PDF(Up to 5 M  Passport Surged a df | ИВ) |   |
| PDF 0.066MB                                                                                         |     |   |
| + Add a new Contact Person                                                                          |     |   |
|                                                                                                    |     |   |

**User Action:** Click on Upload your File button to add supporting documents of a user. Click on **Next** button to move on next page.

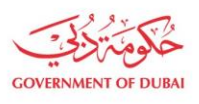

هيئة كهرباء ومياه دبي Dubai Electricity & Water Authority

## 1.2.1.4 Product Details

|                                                                                                    |                                                                                                    | Create an Account                                                      |                                                                                                    |                                                                              |
|----------------------------------------------------------------------------------------------------|----------------------------------------------------------------------------------------------------|------------------------------------------------------------------------|----------------------------------------------------------------------------------------------------|------------------------------------------------------------------------------|
|                                                                                                    | All f                                                                                                    | ields are mandatory, unless marked op                                  | tional                                                                                                    |                                                                              |
| <ul> <li>Image: A start of the start of the start of</li></ul> | ✓                                                                                                    | ✓                                                                      | 0                                                                                                    |                                                                              |
| Company & Trade License Details<br>Basic information of the Company &<br>Trade License details                                                                                                    | Other Company & Admin Details<br>Additional details of the Company<br>details of the Company Administrator | User Details<br>Users who coordinate with DEWA on<br>behalf of company | Product Details<br>Details of products available in stock<br>for Exclusive & Non-Exclusive Agent or<br>Distributors | Document Uploads<br>All documents that are to be uploaded<br>for the process |
|                                                                                                    | Product 1                                                                                                  |                                                                        |                                                                                                    |                                                                              |
|                                                                                                    | Choose Type                                                                                                |                                                                        | Ŵ                                                                                                    |                                                                              |
|                                                                                                    | Product Exclusive                                                                                          | e Agent OProduct Non-Ex                                                | cclusive Agent                                                                                                    |                                                                              |
|                                                                                                    | Product Name                                                                                               |                                                                        |                                                                                                    |                                                                              |
|                                                                                                    | Generator Assembly                                                                                         |                                                                        |                                                                                                    |                                                                              |
|                                                                                                    | Product                                                                                                    |                                                                        |                                                                                                    |                                                                              |
|                                                                                                    | Generator                                                                                                  |                                                                        |                                                                                                    |                                                                              |
|                                                                                                    | Brand                                                                                                    | Stock Held                                                             |                                                                                                    |                                                                              |
|                                                                                                    | Luminous                                                                                                   |                                                                        | ~                                                                                                    |                                                                              |
|                                                                                                    | + Add new Product                                                                                          |                                                                        |                                                                                                    |                                                                              |
|                                                                                                    | (                                                                                                    | Back Next                                                              |                                                                                                    |                                                                              |

**User Action:** Select appropriate radio button for Product type whether it is an Exclusive Agent or Non-Exclusive agent, also Enter Product Name. For ex. Anti Virus. Also enter Product and Brand Name of the product.

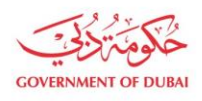

هيئة كهرباء ومياه دبي Dubai Electricity&Water Authority

|                                                                                                | All f                                                                                                    | ields are mandatory, unless marked opt                                 | tional                                                                                                    |                                                                              |
|------------------------------------------------------------------------------------------------|----------------------------------------------------------------------------------------------------|------------------------------------------------------------------------|----------------------------------------------------------------------------------------------------|------------------------------------------------------------------------------|
|                                                                                                | <b>⊘</b>                                                                                                   | <b>⊘</b>                                                               | 0                                                                                                    |                                                                              |
| Company & Trade License Details<br>Basic information of the Company &<br>Trade License details | Other Company & Admin Details<br>Additional details of the Company<br>details of the Company Administrator | User Details<br>Users who coordinate with DEWA on<br>behalf of company | Product Details<br>Details of products available in stock<br>for Exclusive & Non-Exclusive Agent or<br>Distributors | Document Uploads<br>All documents that are to be uploaded<br>for the process |
|                                                                                                | Product 1                                                                                                  |                                                                        |                                                                                                    |                                                                              |
|                                                                                                | Choose Type                                                                                                |                                                                        | Ū                                                                                                    |                                                                              |
|                                                                                                | Product Exclusive                                                                                          | e Agent Product Non-Ex                                                 | cclusive Agent                                                                                                    |                                                                              |
|                                                                                                | Product Name                                                                                               |                                                                        |                                                                                                    |                                                                              |
|                                                                                                | Generator Assembly                                                                                         |                                                                        |                                                                                                    |                                                                              |
|                                                                                                | Product                                                                                                    |                                                                        |                                                                                                    |                                                                              |
|                                                                                                | Generator                                                                                                  |                                                                        |                                                                                                    |                                                                              |
|                                                                                                | Brand                                                                                                    | Stock Held                                                             |                                                                                                    |                                                                              |
|                                                                                                | Luminous                                                                                                   | Yes                                                                    | ~                                                                                                    |                                                                              |
|                                                                                                | + Add new Product                                                                                          |                                                                        |                                                                                                    |                                                                              |
|                                                                                                | (                                                                                                    | Back                                                                   |                                                                                                    |                                                                              |

**User Action:** Select Stock held status of the product. To add new product details click on Add new Product option. Otherwise click on Next button to move on next page.

#### 1.2.1.5 Document Uploads

This section is used to upload all the relevant documents such as Trade License, Passport Copy of Owner/ Manager, VAT Certificate, etc. User have to check and upload all the mandatory documents. The attachments are to be provided to get registered with DEWA, failed which your application may get rejected.

#### Mandotory Documents :

- a. Trade License
- b. Passport Copy of Owner/Sponsor/Manager

#### **Optional Documents:**

- a. Certificate of Chamber of Commerce and Industry
- b. Product Catalogue
- c. Agency registration Certificate
- d. SME Registration Copy

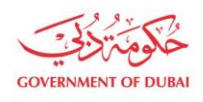

هيئة كهرباء ومياه دبي Dubai Electricity&Water Authority

|                                                                                                |                                                                                                    | Create an Account                                                      |                                                                                                    |                                                                              |
|------------------------------------------------------------------------------------------------|----------------------------------------------------------------------------------------------------|------------------------------------------------------------------------|----------------------------------------------------------------------------------------------------|------------------------------------------------------------------------------|
|                                                                                                | All fiel                                                                                                   | lds are mandatory, unless marked opt                                   | ional                                                                                                    |                                                                              |
| <b>Ø</b>                                                                                       |                                                                                                    |                                                                        | <b></b>                                                                                                    | •                                                                            |
| Company & Trade License Details<br>Basic information of the Company &<br>Trade License details | Other Company & Admin Details<br>Additional details of the Company<br>details of the Company Administrator | User Details<br>Users who coordinate with DEWA on<br>behalf of company | Product Details<br>Details of products available in stock<br>for Exclusive & Non-Exclusive Agent or<br>Distributors | Document Uploads<br>All documents that are to be uploaded<br>for the process |
|                                                                                                | Document Uplo                                                                                              | bads                                                                   |                                                                                                    |                                                                              |
|                                                                                                | Trade License (Attach if<br>Registration attachment<br>Upload your File<br>() Supported File Types: PN     | G,JPG,PDF(Up to 5 MB)                                                  | Foreign vendor                                                                                                    |                                                                              |
|                                                                                                | PDF Trade license.<br>0.066MB                                                                              | pdf X                                                                  |                                                                                                    |                                                                              |
|                                                                                                | Passport copy of Owner Upload your File O Supported File Types: PN                                         | (Manager<br>e<br>G,JPG,PDF(Up to 5 MB)                                 |                                                                                                    |                                                                              |
|                                                                                                | PDF Passport own<br>0.066MB                                                                                | er.pdf X                                                               |                                                                                                    |                                                                              |
|                                                                                                | Chamber of Commerce                                                                                        | & Industry Certificate (Optional)                                      |                                                                                                    |                                                                              |

User Action: Click on Upload your File button to upload the Trade License document and Passport copy.

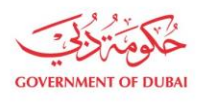

| ✓                       | The Supplier / User Account holders and their custodians hereby agree to<br>and understood the above clauses in the Terms & Conditions and commit<br>on the intent of these and any other expressly written security and private<br>requirements communicated through any other channels, but not in this<br>acknowledgement | o have read<br>to comply<br>ty |
|-------------------------|----------------------------------------------------------------------------------------------------|--------------------------------|
| $\checkmark$            | I have read and agreed the Code of Conduct                                                                                                    |                                |
| ✓                       | We hereby confirm that no DEWA staff or his or her reletives upto third do<br>ownership of partnership in our company and our participation in DEWA<br>does not constitute a conflict or perceived conflict of interest.                                                                                                    | egree has<br>Tenders           |
| <b>~</b>                | Supplier Acknowledgement (Click here to read)                                                                                                    |                                |
| You c<br>State<br>Pleas | cannot enroll unless you agree Past Supply/ Work record/ Company Profile/ F<br>ement (if Applicable).<br>se review the Privacy Policy and Disclaimer before enrolling with DEWA.                                                                                                    | inancial                       |
| You c<br>State<br>Pleas | cannot enroll unless you agree Past Supply/ Work record/ Company Profile/ Fement (if Applicable).<br>se review the Privacy Policy and Disclaimer before enrolling with DEWA.                                                                                                    | inancial                       |
| You c<br>State          | cannot enroll unless you agree Past Supply/ Work record/ Company Profile/ Fement (if Applicable).<br>se review the Privacy Policy and Disclaimer before enrolling with DEWA.<br>I'm not a robot<br>PicAPTCHA<br>Privacy - Terms                                                                                              | inancial                       |

**User Action:** Click on Terms & Conditions Hyperlink to read the clauses. Click on Code of Conduct before agreeing the same.Click <u>Supplier Acknowledgement (Click here to read)</u> to read the acknowledgment. Tick the checkbox to Agree all conditions

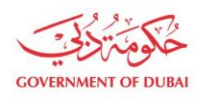

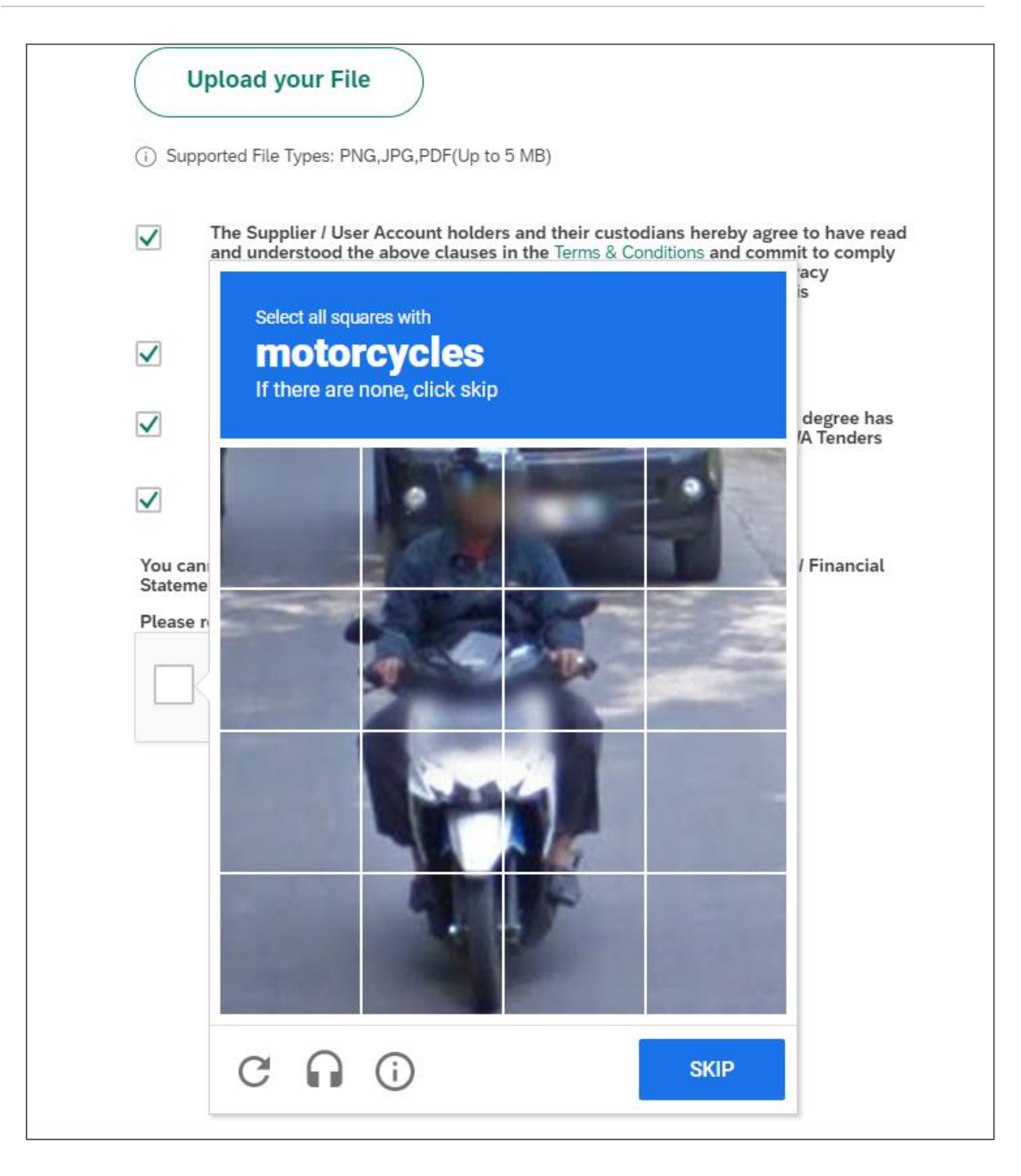

User Action: Click in checkbox to access the puzzle. Click Verify button after selection of correct options.

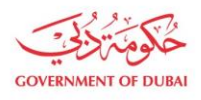

| ✓            | The Supplier / User Account holders and their custodians hereby agree to have read<br>and understood the above clauses in the Terms & Conditions and commit to comply<br>on the intent of these and any other expressly written security and privacy<br>requirements communicated through any other channels, but not in this<br>acknowledgement |
|--------------|----------------------------------------------------------------------------------------------------|
| $\checkmark$ | I have read and agreed the Code of Conduct                                                                                                    |
| $\checkmark$ | We hereby confirm that no DEWA staff or his or her reletives upto third degree has<br>ownership of partnership in our company and our participation in DEWA Tenders<br>does not constitute a conflict or perceived conflict of interest.                                                                                                    |
| $\checkmark$ | Supplier Acknowledgement (Click here to read)                                                                                                    |
| State        | annot enroll unless you agree Past Supply/ Work record/ Company Profile/ Financial ment (if Applicable).                                                                                                    |
| Pleas        | annot enroll unless you agree Past Supply/ Work record/ Company Profile/ Financial<br>ment (if Applicable).<br>e review the Privacy Policy and Disclaimer before enrolling with DEWA.                                                                                                    |
| Pleas        | annot enroll unless you agree Past Supply/ Work record/ Company Profile/ Financial<br>ment (if Applicable).<br>The review the Privacy Policy and Disclaimer before enrolling with DEWA.<br>I'm not a robot                                                                                                    |

**User Action:** Click Submit button to do the final submission for creation of the vendor.

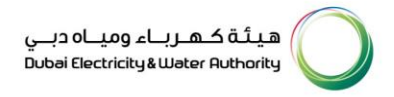

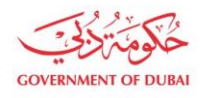

| $\bigcirc$                                                                                                    |                                                                                  |
|----------------------------------------------------------------------------------------------------|----------------------------------------------------------------------------------|
| Submission Succe<br>Your reference number is 0000<br>Your requests(s) is under re                                                                     | essful<br>0021811<br>aview                                                       |
| Submitted Date                                                                                                    | 29 Nov 2023   06:54:41                                                           |
| Application Number                                                                                                    | 0000021811                                                                       |
| Trade License/Company Registration Number                                                                                                    | 37458324                                                                         |
| Company Full Name                                                                                                    | Westrock Pvt Limited                                                             |
| What's Next?<br>Your application is being processed. We will send you an E-mail a<br>Once application is approved, an email with a link to create the | and SMS once application status changes.<br>user name and password will be sent. |
| Track Application                                                                                                    |                                                                                  |

- Upon submission, you will get the Request Number which will be used for future reference till your registration process completion.
- Upon the data verification by DEWA Procurement Team, your vendor code will be created in DEWA System in case of successful registration which will be sent to you E Mail.
- You will get notified with the Rejection E Mail in case of data verification failure.

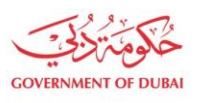

#### **1.2.2** Supplier and Admin Registration – Foreign Vendor (Tender Purchase)

#### 1.2.2.1 Company & Trade License Details

#### In this section user must enter the details of the company and trade license.

|                                                                                                |                                                                                                    | Create an Account                                                      |                                                                                                    |                                                                                |
|------------------------------------------------------------------------------------------------|----------------------------------------------------------------------------------------------------|------------------------------------------------------------------------|----------------------------------------------------------------------------------------------------|--------------------------------------------------------------------------------|
|                                                                                                | All f                                                                                                    | ields are mandatory, unless marked op                                  | tional                                                                                                    |                                                                                |
| 0                                                                                              |                                                                                                    |                                                                        |                                                                                                    |                                                                                |
| Company & Trade License Details<br>Basic information of the Company &<br>Trade License details | Other Company & Admin Details<br>Additional details of the Company<br>details of the Company Administrator | User Details<br>Users who coordinate with DEWA on<br>behalf of company | Product Details<br>Details of products available in stock<br>for Exclusive & Non-Exclusive Agent o<br>Distributors | Document Uploads<br>All documents that are to be uploaded<br>r for the process |
|                                                                                                | Details of the                                                                                             | company                                                                |                                                                                                    |                                                                                |
|                                                                                                | Company Full Name                                                                                          |                                                                        |                                                                                                    |                                                                                |
|                                                                                                | Synergy Tech Calicut                                                                                       | Ltd                                                                    |                                                                                                    |                                                                                |
|                                                                                                | (i) Company Full Name as                                                                                   | per Trade License                                                      |                                                                                                    |                                                                                |
|                                                                                                | Street Name                                                                                                |                                                                        |                                                                                                    |                                                                                |
|                                                                                                | 12A Building 1, Sb R                                                                                       | d                                                                      |                                                                                                    |                                                                                |
|                                                                                                | Country                                                                                                    |                                                                        |                                                                                                    |                                                                                |
|                                                                                                | India                                                                                                    |                                                                        | ~                                                                                                    |                                                                                |
|                                                                                                | City                                                                                                    | PO Box/Postal Coo                                                      | de                                                                                                    |                                                                                |
|                                                                                                | Bangalore                                                                                                  | 121231                                                                 |                                                                                                    |                                                                                |
|                                                                                                | Company Telephone                                                                                          | Extension                                                              |                                                                                                    |                                                                                |
|                                                                                                | +91 🗸 23232                                                                                                | 32 Extension                                                           |                                                                                                    |                                                                                |

**User Action:** Enter the Company Full Name, Street Name, Select Foreign Country for ex. India as user is registering for a Foreign Vendor. Enter City Name, PO Box/ Postal Code of the City, Company Telephone Number and Mobile Number

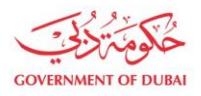

٦

| admin@com       | panyname.com                              |  |
|-----------------|-------------------------------------------|--|
| i Only Compar   | y E-mail address is allowed               |  |
| Are you registe | ing for Tender Purchase                   |  |
| • Yes           | No                                        |  |
| Are vou registe | ring for HR Training related Procurement? |  |
|                 |                                           |  |

**User Action:** Provide the Company Email Address. Select Radio Button as "Yes" for Tender Purchase and "No" for HR Training Purchase.

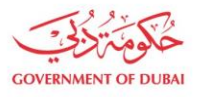

هيئة كهرباء ومياه دبي Dubai Electricity & Water Authority

| Yes     No                            |            |                                  |     |
|---------------------------------------|------------|----------------------------------|-----|
| Are you registering for HR Training r | elated Pr  | ocurement?                       |     |
| Yes No                                |            |                                  |     |
| 0                                     |            |                                  |     |
| Details of Foreign Un                 | iaue       | ID                               |     |
|                                       |            |                                  |     |
| Issuing Authority                     |            |                                  |     |
|                                       |            |                                  |     |
| Foreign Unique ID                     |            |                                  |     |
| IND123121                             |            |                                  |     |
| Foreign Unique ID - Date of Issue     |            | Foreign Unique ID - Date of Expi | iry |
| 21/11/2018                            |            | 29/12/2028                       |     |
|                                       |            |                                  | ]   |
| Is this company in any way is owned   | or related | to one of DEWA Employee?         |     |
| Yes • No                              |            |                                  |     |
|                                       |            |                                  |     |
|                                       |            |                                  |     |

**User Action:** You can enter issuing authority name who has issued foreign unique ID to vendor. Provide Foreign Unique ID of the vendor, Foreign Unique ID Issue date and Expiry date. Select Radio button as "No" if the company is not owned by DEWA employee. And click on **Save and continue** button

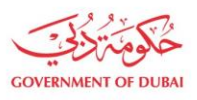

ſ

#### 1.2.2.2 Other Company and Admin Details

In this section user must provide Company Sponsor and Admin. Here User must follow the two step Verification process for Admin and other users such as Email and Mobile Verification.

|                                                                                                |                                                                                                    | Create an Account                                                      |                                                                                                    |                                                                              |
|------------------------------------------------------------------------------------------------|----------------------------------------------------------------------------------------------------|------------------------------------------------------------------------|----------------------------------------------------------------------------------------------------|------------------------------------------------------------------------------|
|                                                                                                | All f                                                                                                    | ields are mandatory, unless marked opt                                 | ional                                                                                                    |                                                                              |
| <b>O</b>                                                                                       | 0                                                                                                    |                                                                        |                                                                                                    |                                                                              |
| Company & Trade License Details<br>Basic information of the Company &<br>Trade License details | Other Company & Admin Details<br>Additional details of the Company<br>details of the Company Administrator | User Details<br>Users who coordinate with DEWA on<br>behalf of company | Product Details<br>Details of products available in stock<br>for Exclusive & Non-Exclusive Agent or<br>Distributors | Document Uploads<br>All documents that are to be uploaded<br>for the process |
|                                                                                                | Additional Co                                                                                              | mpany Details                                                          |                                                                                                    |                                                                              |
|                                                                                                | Web URL (Optional)                                                                                         |                                                                        |                                                                                                    |                                                                              |
|                                                                                                | www.synergycalicut.c                                                                                       | om                                                                     |                                                                                                    |                                                                              |
|                                                                                                | Company Activity                                                                                           |                                                                        |                                                                                                    |                                                                              |
|                                                                                                | Supply and Services                                                                                        |                                                                        | $\sim$                                                                                                    |                                                                              |
|                                                                                                | Category                                                                                                   |                                                                        |                                                                                                    |                                                                              |
|                                                                                                | Generator × Ge                                                                                             | ear unit for indust X Gaskets X                                        | $\sim$                                                                                                    |                                                                              |
|                                                                                                |                                                                                                    |                                                                        |                                                                                                    |                                                                              |

**User Action:** Enter Company Web URL. Select Company Activity from dropdown list. For ex., Supply and Services. Select category for company, for ex., Generator, Gasket, Gear Unit for Industry

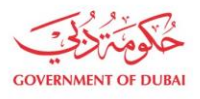

| Details for Company Adr         | ninistrator          |   |
|---------------------------------|----------------------|---|
| Do you have Emirates ID Number? |                      |   |
| Yes No                          |                      |   |
| Passport Number                 |                      |   |
| W1213456                        |                      |   |
| Passport Issue Date             | Passport Expiry Date |   |
| 29/11/2018                      | 28/11/2028           |   |
| Admin First Name                | Admin Last Name      |   |
| Charles                         | Soans                |   |
| Designation                     |                      |   |
| MANAGING PARTNER                |                      | ~ |

**User Action:** Select Radio button as "No" if Admin is having not Emirate Id, admin can be registered with Passport Details. Enter Passport number. Enter Passport number, Issue and Expiry Date. Enter Admin First Name and Last Name. Select Designation for Admin from dropdown list. For ex. Managing Partner

| Admin First Name           | Admin Last Name |
|----------------------------|-----------------|
| Charles                    | Soans           |
| Designation                |                 |
| MANAGING PARTNER           | ~               |
| Admin E-mail               |                 |
| charles@svnergvcalicut.com | Verify          |

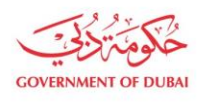

**User Action:** Provide Admin E-mail address and click on Verify button. User will receive OTP on given Email address.

| Pa     |             |                    |                        |                       |                |             |         | × |   |
|--------|-------------|--------------------|------------------------|-----------------------|----------------|-------------|---------|---|---|
|        |             | Verif              | y Ema                  | ail Ad                | dress          |             |         |   |   |
| A.     |             |                    | $\geq$                 | $\bigcirc$            |                |             |         |   |   |
| Please | enter the 6 | -digit OTP         | sent to you            | ır e-mail <b>ch</b>   | narles@syı     | nergycalicu | ıt.com. |   |   |
| D      | 9           | 9                  | 9                      | 9                     | 9              | 9           |         |   |   |
|        |             | The s<br>Didn't re | session w<br>eceive an | ill end in<br>y code? | 2:51<br>Resend |             |         |   | J |
| A      |             |                    | Ve                     | rify                  |                |             |         |   |   |

User Action: User must pass OTP received on email and click on Verify button

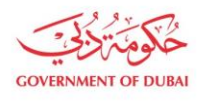

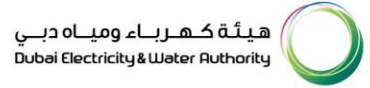

|                             | × |
|-----------------------------|---|
| $\bigcirc$                  |   |
| Success                     |   |
| Email verified successfully |   |
| ОК                          |   |

User Action: Click OK button on Successful verification.

| charles@synergycalicut.com          | ✓ Verified |
|-------------------------------------|------------|
| Mobile Number                       |            |
| +91 ~ 9895121290                    |            |
| Do you need access to all services? |            |
| Ves                                 | ~          |

**User Action:** Enter Admin Mobile number. If vendor need access to all services – click on "Yes" radio button otherwise select "No".

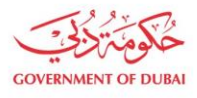

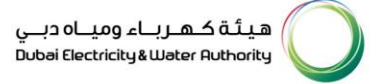

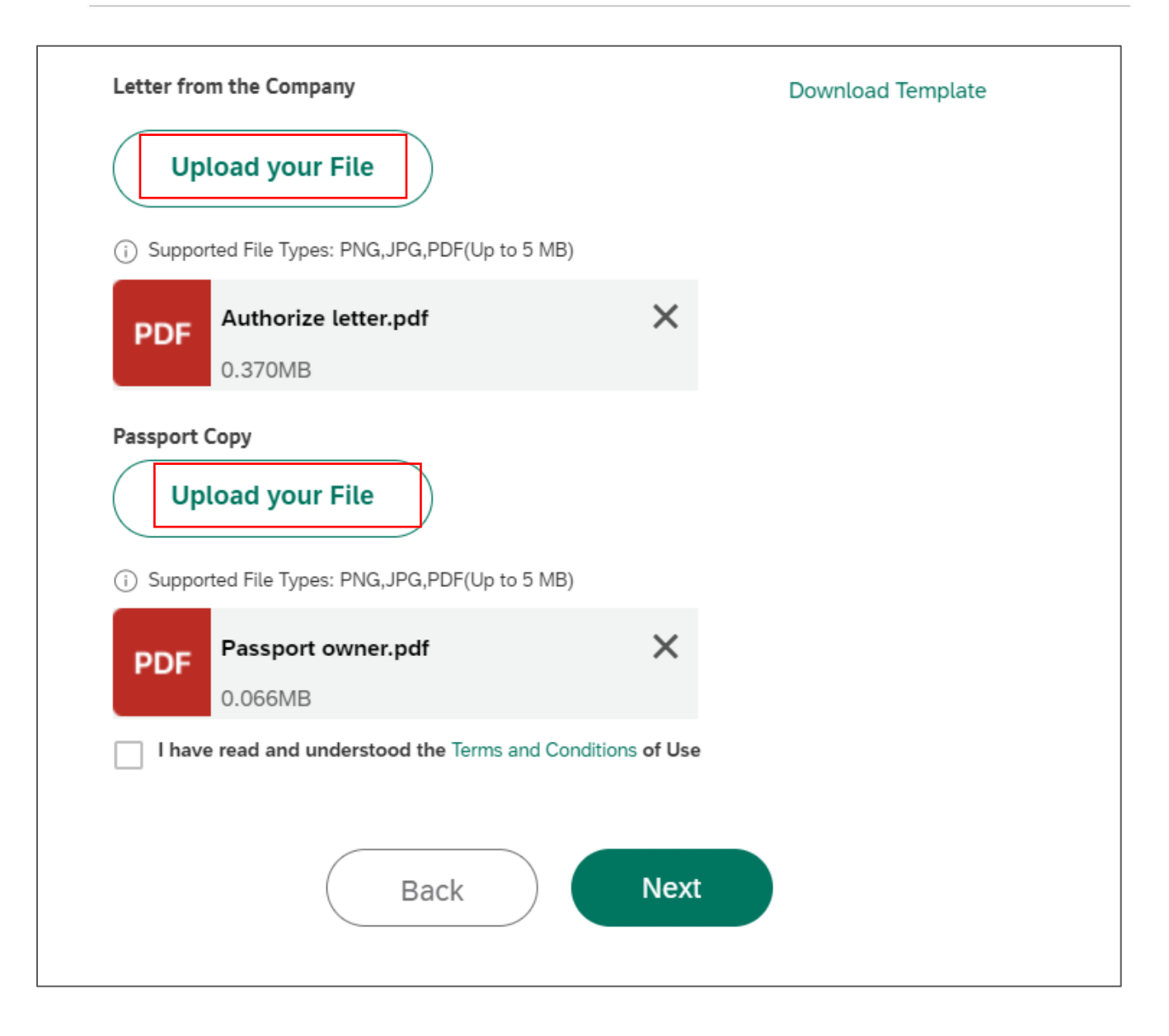

**User Action:** User must attach Admin Employee ID or Letter from the company as a proof as well as Passport Copy. Click on Upload your File button to attach the document.

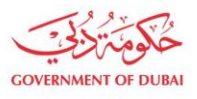

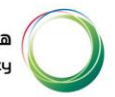

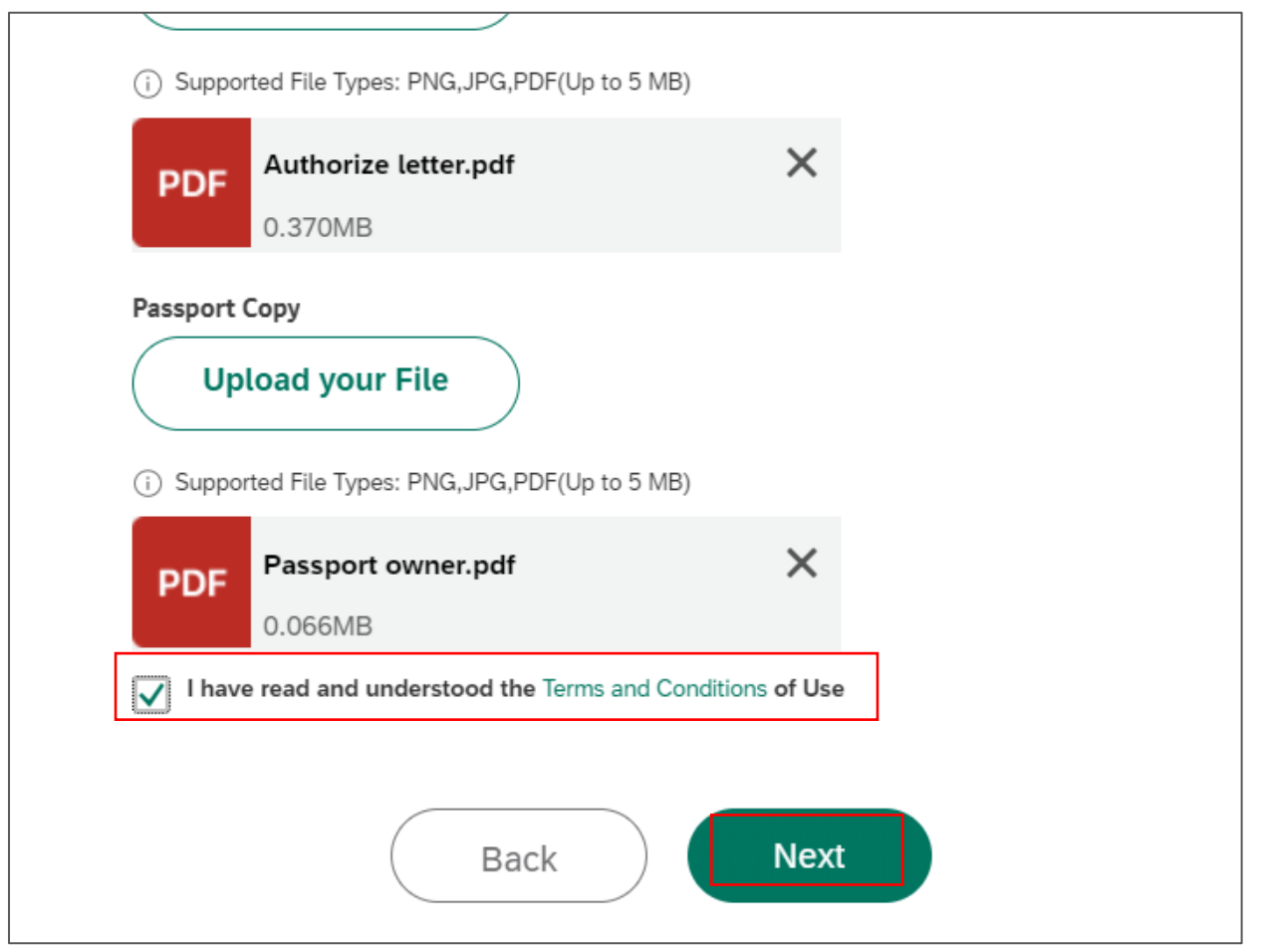

User Action: Select Checkbox to accept the conditions and click on Next button to move on next page.

#### 1.2.2.3 User Details

Information: In this section user can add single or multiple Users by providing their details. Select required role for the contact person. Based on the role the person access will be granted. Role details:

- Bidder This role allows access to services related to RFX response submission. If required alternate quotations, you required to create multiple user under contact person for same RFX.
- Procurement This role allows access to services related to operational procurement including PO acknowledgement, Advance Shipment Notification creation, Good receipt status, Invoice Submission.
- GIS- This allow access to submit As is build drawing submission on supplier portal.
- Site Note Consultant This role allows access to services which display information related to
  ongoing Site Projects.
- Site Note Contractor This role allows access to services which display information related to ongoing Site Projects.

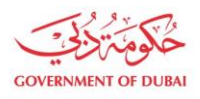

هيئة كهرباء ومياه دبي Dubai Electricity&Water Authority

|                                                                                                |                                                                                                    | Create ar                                           | n Account                               |                                                                                  |                                                        |                                                                              |
|------------------------------------------------------------------------------------------------|----------------------------------------------------------------------------------------------------|-----------------------------------------------------|-----------------------------------------|----------------------------------------------------------------------------------|--------------------------------------------------------|------------------------------------------------------------------------------|
|                                                                                                | All f                                                                                                    | ields are mandatory,                                | , unless marked opt                     | onal                                                                             |                                                        |                                                                              |
| $\checkmark$                                                                                   | <b>•</b>                                                                                                   |                                                     |                                         |                                                                                  |                                                        |                                                                              |
| Company & Trade License Details<br>lasic information of the Company &<br>Trade License details | Other Company & Admin Details<br>Additional details of the Company<br>details of the Company Administrator | Users Who coordir<br>Users who coordir<br>behalf of | Details<br>nate with DEWA on<br>company | Product Det<br>Details of products ava<br>for Exclusive & Non-Exc<br>Distributor | <b>ails</b><br>ilable in stock<br>lusive Agent or<br>s | Document Uploads<br>All documents that are to be uploaded<br>for the process |
|                                                                                                | Contact Person                                                                                             | 1                                                   |                                         | Ŵ                                                                                |                                                        |                                                                              |
|                                                                                                | Do you have Emirates ID<br>Yes<br>Passport Number                                                          | Number?                                             |                                         |                                                                                  |                                                        |                                                                              |
|                                                                                                | Y12q3521                                                                                                   |                                                     |                                         |                                                                                  |                                                        |                                                                              |
|                                                                                                | Passport Issue Date                                                                                        |                                                     | Passport Expiry Da                      | te                                                                               |                                                        |                                                                              |
|                                                                                                | 22/11/2020                                                                                                 | Ē                                                   | 21/11/2030                              |                                                                                  |                                                        |                                                                              |
|                                                                                                | First Name                                                                                                 |                                                     | Last Name                               |                                                                                  |                                                        |                                                                              |
|                                                                                                | Ancil                                                                                                    |                                                     | Soans                                   |                                                                                  |                                                        |                                                                              |
|                                                                                                | E-mail                                                                                                    |                                                     |                                         |                                                                                  |                                                        |                                                                              |
|                                                                                                | ancil@synergycalicut                                                                                       | com                                                 |                                         |                                                                                  |                                                        |                                                                              |
|                                                                                                | Mobile Number                                                                                              |                                                     |                                         |                                                                                  |                                                        |                                                                              |
| -                                                                                              |                                                                                                    |                                                     |                                         |                                                                                  |                                                        |                                                                              |

**User Action:** Select appropriate radio button with which user want to fill up the details. For ex., "No" to register user with passport details. Enter passport details. Issue and Expiry date of the User. Also enter Email address and Mobile number of the user.

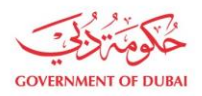

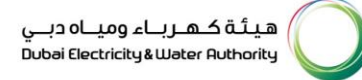

| E-mail                                                                                                   |   |  |
|----------------------------------------------------------------------------------------------------|---|--|
| ancil@synergycalicut.com                                                                                 |   |  |
| Mobile Number                                                                                            |   |  |
| +91 ~ 9895190912                                                                                         |   |  |
| (i) eg:5XXXXXXX                                                                                          |   |  |
| User Role                                                                                                |   |  |
| BIDDER × PROCUREMENT ×                                                                                   | ~ |  |
| Designation                                                                                              |   |  |
| BRAND MANAGER                                                                                            | ~ |  |
| Passport Copy Upload your File  Or Supported File Types: PNG,JPG,PDF(Up to 5 MB)  PDF Passport Ancil.pdf |   |  |
| 0.066MB                                                                                                  |   |  |
| + Add a new Contact Person                                                                               |   |  |
| Back                                                                                                    |   |  |

**User Action:** Select Roles for user from dropdown list. For ex., BIDDER & PROCUREMENT. Select Designation for user from dropdown list. For ex. Brand Manager. Click on Upload your File button to add supporting documents of a user. Click on Add a new Contact Person. Otherwise click on Next button to move on next page.

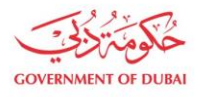

| Do you have Emirates ID Number? |                      |
|---------------------------------|----------------------|
| Yes No                          |                      |
|                                 |                      |
| Passport Number                 |                      |
| R1231356                        |                      |
| Passport Issue Date             | Passport Expiry Date |
| 22/11/2020                      | 21/11/2030           |
| First Name                      | Last Name            |
|                                 | Mathan               |
| Jain                            | Matnew               |
| E-mail                          |                      |
| jain@synergycalicut.com         |                      |
|                                 |                      |
| Mobile Number                   |                      |
| +91 🗸 9895787435                |                      |
| i) eg:5XXXXXXX                  |                      |
|                                 |                      |
| User Role                       |                      |
| BIDDER ×                        | ~                    |
| Designation                     |                      |
| BUSINESS CONSULTANT             | ~                    |
|                                 |                      |

**User Action:** Select Designation for 2nd user. For ex. Business Consultant and click on Upload your File to attach supporting documents.

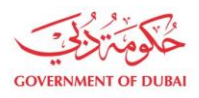

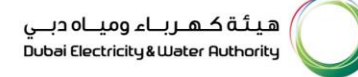

| BIDDER ×                                          | $\checkmark$ |
|---------------------------------------------------|--------------|
| Designation                                       |              |
| BUSINESS CONSULTANT                               | ~            |
| Passport Copy                                     |              |
| Upload your File                                  |              |
|                                                   |              |
| (i) Supported File Types: PNG,JPG,PDF(Up to 5 MB) |              |
| PDF Passport Jain.pdf                             | ×            |
| 0.066MB                                           |              |
| + Add a new Contact Person                        |              |
|                                                   |              |
| (Back)                                            | lext         |
|                                                   |              |
|                                                   |              |

**User Action:** Click on Next button to move on next page.

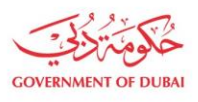

هيئة كهرباء ومياه دبي Dubai Electricity&Water Authority

## 1.2.2.4 Product Details

|                                                                                                    |                                                                                                    | Create an Account                                                      |                                                                                                    |                                                                              |
|----------------------------------------------------------------------------------------------------|----------------------------------------------------------------------------------------------------|------------------------------------------------------------------------|----------------------------------------------------------------------------------------------------|------------------------------------------------------------------------------|
|                                                                                                    | All fi                                                                                                    | elds are mandatory, unless marked opt                                  | ional                                                                                                    |                                                                              |
| <ul> <li>Image: A start of the start of the start of</li></ul> |                                                                                                    | <b>•</b>                                                               | 0                                                                                                    | 0                                                                            |
| Company & Trade License Details<br>Basic information of the Company &<br>Trade License details                                                                                                    | Other Company & Admin Details<br>Additional details of the Company<br>details of the Company Administrator | User Details<br>Users who coordinate with DEWA on<br>behalf of company | Product Details<br>Details of products available in stock<br>for Exclusive & Non-Exclusive Agent or<br>Distributors | Document Uploads<br>All documents that are to be uploaded<br>for the process |
|                                                                                                    | Product 1                                                                                                  |                                                                        |                                                                                                    |                                                                              |
|                                                                                                    | Choose Type                                                                                                |                                                                        | Ŵ                                                                                                    |                                                                              |
|                                                                                                    | Product Exclusive                                                                                          | Agent OProduct Non-Ex                                                  | clusive Agent                                                                                                    |                                                                              |
|                                                                                                    | Product Name                                                                                               |                                                                        |                                                                                                    |                                                                              |
|                                                                                                    | Anit Virus                                                                                                 |                                                                        |                                                                                                    |                                                                              |
|                                                                                                    | Product                                                                                                    |                                                                        |                                                                                                    |                                                                              |
|                                                                                                    | AV-1                                                                                                    |                                                                        |                                                                                                    |                                                                              |
|                                                                                                    | Brand                                                                                                    | Stock Held                                                             |                                                                                                    |                                                                              |
|                                                                                                    | Softech                                                                                                    | Yes                                                                    | $\sim$                                                                                                    |                                                                              |
|                                                                                                    | + Add new Product                                                                                          |                                                                        |                                                                                                    |                                                                              |
|                                                                                                    |                                                                                                    | Back Next                                                              |                                                                                                    |                                                                              |

**User Action:** Select appropriate radio button for Product type whether it is an Exclusive Agent or Non-Exclusive agent, also Enter Product Name. For ex. Anti Virus. Define product, Enter Brand Name of the product. Select Stock held status of the product. Click on Add new Product.

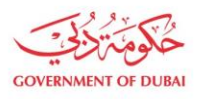

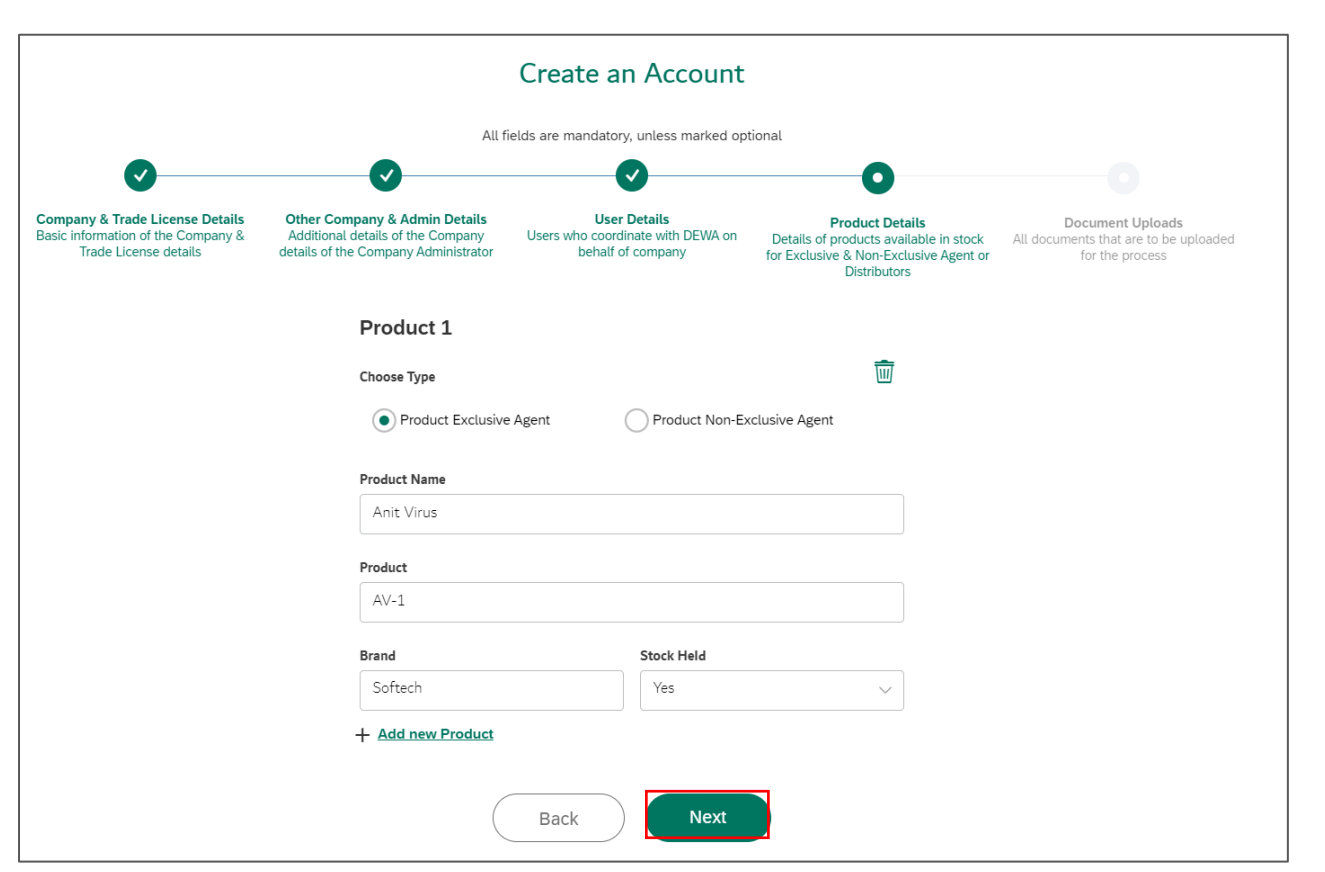

User Action: Similarly, Add details for Product 2 and click on Next Button.

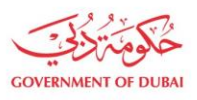

#### 1.2.2.5 Document Uploads

This section user must update the information related to company product such as Name, PrOduct type, Brand, Stock status etc. User can add single or multiple product in this section.

|                                                                                                |                                                                                                    | Create an Account                                                      |                                                                                                    |                                                                              |
|------------------------------------------------------------------------------------------------|----------------------------------------------------------------------------------------------------|------------------------------------------------------------------------|----------------------------------------------------------------------------------------------------|------------------------------------------------------------------------------|
|                                                                                                | All fi                                                                                                    | elds are mandatory, unless marked op                                   | tional                                                                                                    |                                                                              |
| <b>O</b>                                                                                       | <b>O</b>                                                                                                   | <b>O</b>                                                               | <b>O</b>                                                                                                    | •                                                                            |
| Company & Trade License Details<br>Basic information of the Company &<br>Trade License details | Other Company & Admin Details<br>Additional details of the Company<br>details of the Company Administrator | User Details<br>Users who coordinate with DEWA on<br>behalf of company | Product Details<br>Details of products available in stock<br>for Exclusive & Non-Exclusive Agent or<br>Distributors | Document Uploads<br>All documents that are to be uploaded<br>for the process |
|                                                                                                | Document Upl                                                                                               | oads                                                                   |                                                                                                    |                                                                              |
|                                                                                                | Trade License (Attach<br>Registration attachme                                                             | if Trade License not issued by DED) .<br>nt                            | / Foreign vendor                                                                                                    |                                                                              |
|                                                                                                | Upload your Fi                                                                                             | le                                                                     |                                                                                                    |                                                                              |
|                                                                                                | (i) Supported File Types: P                                                                                | NG,JPG,PDF(Up to 5 MB)                                                 |                                                                                                    |                                                                              |
|                                                                                                | PDF Trade licens                                                                                           | e.pdf X                                                                |                                                                                                    |                                                                              |
|                                                                                                | Passport copy of Own                                                                                       | er/Manager                                                             |                                                                                                    |                                                                              |
|                                                                                                | Upload your Fi                                                                                             | le                                                                     |                                                                                                    |                                                                              |
|                                                                                                | (i) Supported File Types: P                                                                                | NG,JPG,PDF(Up to 5 MB)                                                 |                                                                                                    |                                                                              |
|                                                                                                | PDF Passport ma                                                                                            | inager.pdf X                                                           |                                                                                                    |                                                                              |

User Action: Click on Upload your File button to upload the Trade License, Passport copy document.

| ✓              | The Supplier / User Account holders and their custodians hereby agree to have read<br>and understood the above clauses in the Terms & Conditions and commit to comply<br>on the intent of these and any other expressly written security and privacy<br>requirements communicated through any other channels, but not in this<br>acknowledgement |
|----------------|----------------------------------------------------------------------------------------------------|
| $\checkmark$   | I have read and agreed the Code of Conduct                                                                                                    |
|                | We hereby confirm that no DEWA staff or his or her reletives upto third degree has<br>ownership of partnership in our company and our participation in DEWA Tenders<br>does not constitute a conflict or perceived conflict of interest.<br>Supplier Acknowledgement (Click here to read)                                                        |
| You o<br>State | annot enroll unless you agree Past Supply/ Work record/ Company Profile/ Financial<br>ment (if Applicable).                                                                                                    |
| Pleas          | e review the Privacy Policy and Disclaimer before enrolling with DEWA.                                                                                                    |
|                | l'm not a robot                                                                                                    |

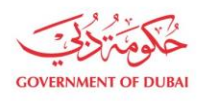

**User Action:** Click on Terms & Conditions Hyperlink to read the clauses. Click on Code of Conduct before agreeing the same. Click <u>Supplier Acknowledgement (Click here to read)</u> to read the acknowledgment. Tick the checkbox to Agree all conditions.

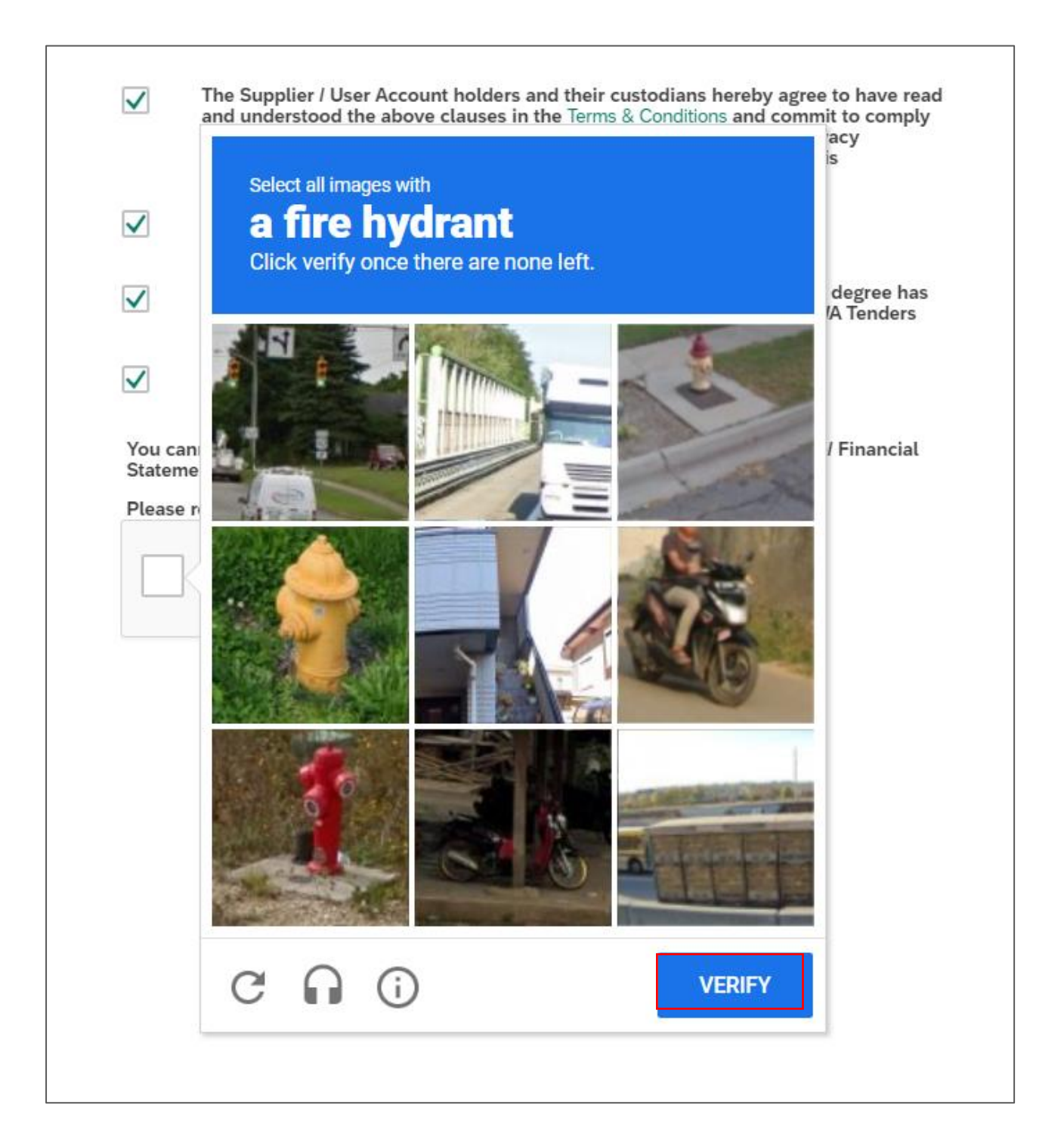

User Action: Click in checkbox to access the puzzle. Click Verify button after selection of correct options.

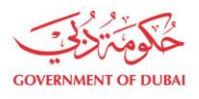

|                  | The Supplier / User Account holders and their custodians hereby agree to have read<br>and understood the above clauses in the Terms & Conditions and commit to comply<br>on the intent of these and any other expressly written security and privacy<br>requirements communicated through any other channels, but not in this<br>acknowledgement |
|------------------|----------------------------------------------------------------------------------------------------|
| $\checkmark$     |                                                                                                    |
| $\checkmark$     | We hereby confirm that no DEWA staff or his or her reletives upto third degree has<br>ownership of partnership in our company and our participation in DEWA Tenders<br>does not constitute a conflict or perceived conflict of interest.                                                                                                    |
| $\checkmark$     | Supplier Acknowledgement (Click here to read)                                                                                                    |
| Statem<br>Please | ent (if Applicable).<br>review the Privacy Policy and Disclaimer before enrolling with DEWA.<br>I'm not a robot<br>reCAPTCHA<br>Privacy - Terms                                                                                                    |
|                  | Back Submit                                                                                                    |

**User Action:** Click Submit button to do the final submission for creation of the vendor.

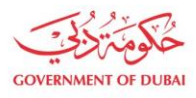

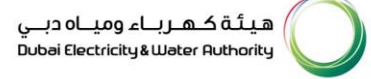

| Submission Successful<br>Your reference number is 0000021810<br>Your requests(s) is under review                                                                                                    |
|----------------------------------------------------------------------------------------------------|
| Submitted Date 29 Nov 2023   06:39:56                                                                                                    |
| Application Number 0000021810                                                                                                    |
| Trade License/Company Registration Number IND12312:                                                                                                    |
| Company Full Name Synergy Tech Calicut Limited                                                                                                    |
| What's Next?<br>Your application is being processed. We will send you an E-mail and SMS once application status changes.<br>Once application is approved, an email with a link to create user name and password will be sent. |
| Track Application                                                                                                    |

- Upon submission, you will get the Request Number which will be used for future reference till your registration process completion.
- Upon the data verification by DEWA Procurement Team, your vendor code will be created in DEWA System in case of successful registration which will be sent to you E Mail.
- You will get notified with the Rejection E Mail in case of data verification failure.